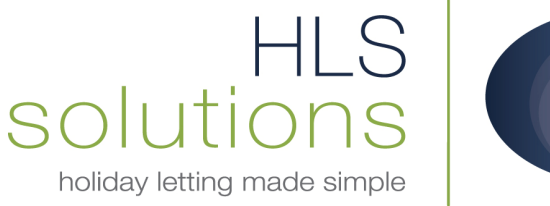

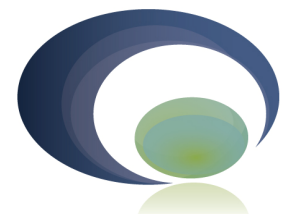

## HLS Holiday Manager Software Help sheet

# **Booking Cancellations**

Last Updated: 24<sup>th</sup> October 2012

#### **HLS Solutions Limited**

The Astrolabe, Cheddar Business Park, Cheddar, Somerset BS27 3EB

> t: 0845 388 8635 e: info@hls-solutions.com w: www.hls-solutions.com

Specialists in software, website and design solutions for the holiday letting industry

HLS Solutions Limited Registered in England and Wales No. 07104476

#### Introduction

Unfortunately, there are always going to be situations where bookings that have been made on the system need to be cancelled.

The system has been designed to make this process as simple as possible to deal with this and to also allow a cancellation fee to be applied if required.

Below we have detailed the different scenarios for bookings that may arise and the steps to follow to successfully deal with these situations.

#### **Provisional Booking Cancellation**

Probably the most common, as a provisional booking may often be cancelled before any funds are received in. As there are no monies involved in this process, it is quick and easy to carry out.

1. Simply click on the Cancel Booking button at the bottom of the Booking screen.

| Add Notes | Cancel Booking | Receive Monies | <u>S</u> end |
|-----------|----------------|----------------|--------------|

2. A warning message will come up confirming that you wish to cancel the booking. Click "Yes" to continue.

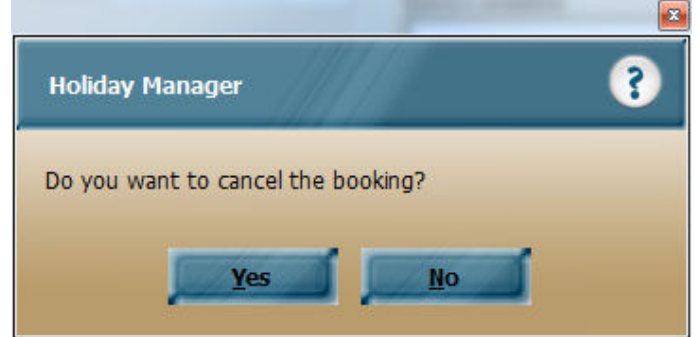

- 3. You will then have a prompt asking if you wish to raise a cancellation fee.
- Click "No" for this scenario, as we will not be charging a fee in this example, however we will cover this option later in these notes.

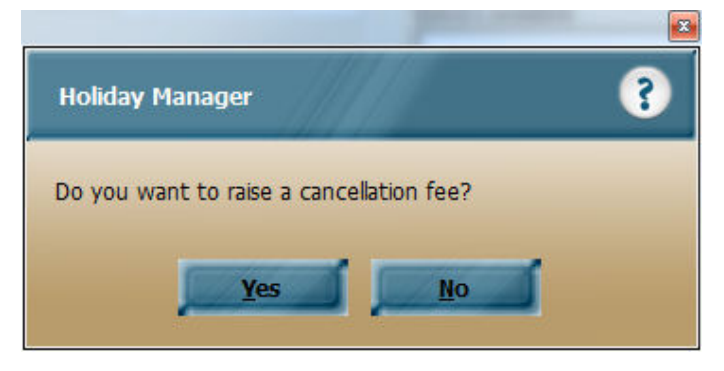

5. Next, a message will appear confirming that your booking has been cancelled:

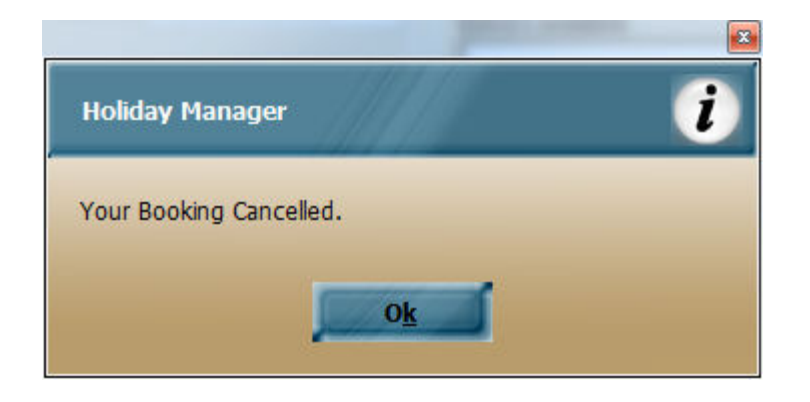

Your booking has now been cancelled and the status has been updated accordingly. The record of this cancelled booking will now appear in the Latest Activity section, plus on the relevant holidaymaker and property screens for your information and records.

| Holiday Manager : Latest | Activity     |          |               |                      |                |                     |                       |
|--------------------------|--------------|----------|---------------|----------------------|----------------|---------------------|-----------------------|
| Holiday Manag            | er           |          |               |                      |                |                     |                       |
|                          |              |          |               |                      |                |                     |                       |
|                          |              |          |               |                      |                |                     |                       |
| < 18/10/2012             | <b>□</b> • > |          |               |                      |                |                     |                       |
|                          |              |          |               |                      |                |                     |                       |
| Date/Time                | Event By     | Event Of | Event Type    | Description          | Owner<br>RefNo | Property RefNo      | HolidayMaker<br>RefNo |
| 18/10/2012 03:12 PM      | admin        |          | Change of bo  | Change to Cancelled  |                | P2011/0003          | H2012/0159            |
| 18/10/2012 03:12 PM      | admin        |          | Cancelled boo | Booking Cancellation |                | P2011/0003          | H2012/0159            |
|                          |              |          |               |                      |                |                     |                       |
|                          |              |          |               |                      |                |                     |                       |
|                          |              |          |               |                      |                |                     |                       |
|                          |              |          |               |                      |                |                     |                       |
|                          |              |          |               |                      |                |                     |                       |
|                          |              |          |               |                      |                |                     |                       |
|                          |              |          |               |                      |                |                     |                       |
|                          |              |          |               |                      |                |                     |                       |
|                          |              |          |               |                      |                |                     |                       |
|                          |              |          |               |                      |                |                     |                       |
|                          |              |          |               |                      |                |                     |                       |
|                          |              |          |               |                      |                |                     |                       |
|                          |              |          |               |                      |                |                     |                       |
|                          |              |          |               |                      |                |                     |                       |
|                          |              |          |               |                      |                |                     |                       |
|                          |              |          |               |                      |                |                     |                       |
|                          |              |          |               |                      |                |                     |                       |
|                          |              |          |               |                      |                |                     |                       |
|                          |              |          |               |                      |                |                     |                       |
|                          |              |          |               |                      |                | -                   | -                     |
|                          |              |          |               |                      |                | View Record History | Cancel                |
|                          |              |          |               |                      |                |                     |                       |

### **Charging a Cancellation Fee**

If you wish to charge a cancellation fee we follow exactly the same process as steps 1 to 3 above. Where this will differ is on step 4, when we would select "Yes" to the option to charge the cancellation fee.

| Holiday Manager             | 12            | ? |
|-----------------------------|---------------|---|
| Do you want to raise a canc | ellation fee? |   |
|                             |               |   |

You will then be prompted to enter the cancellation fee you wish to apply.

| Diasco ont | or concollatio | n faa   |  |
|------------|----------------|---------|--|
| Please ent |                | ir ree. |  |
| -          |                |         |  |
|            |                |         |  |
|            | -              |         |  |
|            | and a          | Ok      |  |

Enter the amount you wish to charge and click ok.

A note will be added to the Agent Notes to confirm the cancellation fee applied, and the history and latest activity will be updated with the details of this cancelled booking:

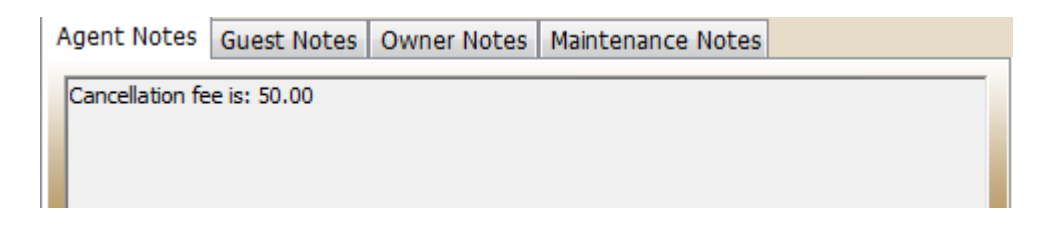

The original invoices for the booking will be removed and replaced with one invoice for the new cancellation fee.

| Booking Transact    | tions        |              |          |                          |        |       |
|---------------------|--------------|--------------|----------|--------------------------|--------|-------|
| Transaction<br>Date | Invoice Date | Receipt Date | Event By | Transaction<br>Reference | Credit | Debit |
| 24/10/2012          | 24/10/2012   |              | ian      | INV00184                 | 0.00   | 50.00 |

As this booking was a provisional booking we do not hold any monies from the guest. We therefore need to receive the monies in for this cancellation fee.

To do this, we go to the Daily Accounts, and click on the Current Invoices. Our new invoice will appear on the current invoices. In this example below, as the last invoice raised:

| Due:                   |            | 28124.27 |            | INV00139 | B2011/0074 | H2011/0009 | Jill Patterson | 24/10/2011 |   |
|------------------------|------------|----------|------------|----------|------------|------------|----------------|------------|---|
| Current Invoices       | 04         | 27044.27 |            | INV00145 | B2012/0002 | H2011/0007 | Janet Heather  | 21/02/2012 |   |
| Current Invoices       | 94         | 2/044.2/ | view       | INV00146 | B2012/0002 | H2011/0007 | Janet Heather  | 21/02/2012 |   |
| Future Invoices        | 2          | 1080.00  | View       | INV00148 | B2012/0003 | H2011/0005 | Jackie Stewart | 28/03/2012 |   |
|                        |            |          |            | INV00159 |            | H2012/0002 | David Williams | 19/04/2012 |   |
|                        |            |          |            | INV00163 | B2012/0004 | H2011/0007 | Janet Heather  | 20/04/2012 |   |
|                        |            |          | C Reserved | INV00168 | J2012/0001 | 02010/0002 | Amy Bewick     | 20/04/2012 |   |
| Current Client Account | t Balance: | 898.00   | Account    | INV00184 | B2011/0002 | H2010/0001 | John Sampson   | 24/10/2012 |   |
|                        |            |          |            |          |            |            |                |            | - |

Click on the Invoice number to open the Receive payment screen:

| oliday Manage           | er : Receive Payme                                                                                                    | ent              |                     |        |          |      |          |             |           |      |       |
|-------------------------|----------------------------------------------------------------------------------------------------|------------------|---------------------|--------|----------|------|----------|-------------|-----------|------|-------|
| oliday M                | lanager                                                                                                    |                  |                     |        | 1        | 2    |          |             |           |      |       |
| ew Payment              | In                                                                                                    |                  |                     |        |          |      |          |             |           |      |       |
| Received Fr             | om Holiday Ma                                                                                                    | ker 👻            |                     |        |          |      | Notes    |             |           |      | and a |
| John Samps              | Avanager: Keceive Payment                                                                                                    |                  | Payment Type        | Cash   | -        |      |          |             |           |      | *     |
| GREENKIDG               | Payment In<br>ceived From Holiday Maker<br>Jhn Sampson<br>REENRIDGE GARDENS,,<br>Property Corner Lodge<br>eceipt Number Auto<br>Receipt Date 24/10/2012<br>ate Inv No Description<br>(2012 INV00184 Cancellation) |                  | Card Type           |        | ~        |      |          |             |           |      |       |
|                         | Property Comer Lodge   Receipt Number Auto Receipt Date 24/10/2012    Table Inv No Description                                                                                                    |                  | Reference No        |        |          |      |          |             |           |      | -     |
| Dro                     | porty Corpor La                                                                                                    | daa _ ]          | Total Invoice       | 50.00  |          |      |          |             |           |      |       |
| Process No.             | umber Auto                                                                                                    | Juge 🔻           | Total Received      | 0.00   |          |      |          |             |           |      |       |
| Receipt Date 24/10/2012 |                                                                                                    |                  | Invoice Outstanding | 50.00  |          |      |          |             |           |      |       |
|                         |                                                                                                    |                  |                     |        |          |      |          |             |           |      |       |
| iv Date                 | Inv No                                                                                                    | Description      |                     | Amount | VAT      | _    | Received | Outstanding | Apportion | A    | 8     |
| /10/2012                | INV00184                                                                                                    | Cancellation Fee |                     | 50.00  | (        | 0.00 | 0.00     | 50.00       |           | 0.00 |       |
|                         |                                                                                                    |                  |                     |        |          |      |          |             |           |      |       |
|                         |                                                                                                    |                  |                     | Ameno  | d Invoic | j    | Preview  | Send Mail   | Update    | 1,   | Close |

And receive the monies in as you would normally. The cancellation fee will now appear on the Daily accounts screen ready to pay to the Agent, or to the owner if applicable...

| кепио | Name  | No.        | Reference    | Balarice |
|-------|-------|------------|--------------|----------|
| 1     | Agent | P2010/0010 | Corner Lodge | 50.00    |
|       |       |            |              |          |

Looking at the History tab on the holidaymaker record, you will now see the Booking Cancellation information appearing on the top right hand section of the screen. This will allow you to track and view details of cancelled bookings for a holidaymaker.

| ieral | Payment      | Additio                 | nal Party Members | Documentation | History    | Transactions  |                  |              |            |
|-------|--------------|-------------------------|-------------------|---------------|------------|---------------|------------------|--------------|------------|
|       | Booki        | ng Informa              | ition             |               |            |               | Booking Cancelle | d Infomation |            |
|       | Ref N        | Ref No Property<br>Name |                   | From          | То         | <b>^</b>      | Ref No           | From         | To         |
|       | B2010        | 0/0002                  | Rock Cottage      | 24/07/2011    | 31/07/2011 |               | B2011/0002       | 05/03/2011   | 12/03/2011 |
|       | <u>B2010</u> | 0/0005                  | Riverview         | 19/02/2011    | 26/02/2011 | E             | 82011/0014       | 20/05/2011   | 04/00/2011 |
|       | <u>B2010</u> | 0/0006                  | Towan Apartm      | 25/02/2011    | 04/03/2011 |               |                  |              |            |
|       | <u>B2010</u> | 0/0008                  | Eco Retreat       | 08/01/2011    | 15/01/2011 |               |                  |              |            |
|       | <u>B201</u>  | 1/0003                  | Rock Cottage      | 23/01/2011    | 30/01/2011 |               |                  |              |            |
|       | <u>B201</u>  | <u>1/0004</u>           | Rock Cottage      | 06/03/2011    | 13/03/2011 |               |                  |              |            |
|       | <u>B201</u>  | 1/0013                  | The Lodge         | 07/05/2011    | 14/05/2011 |               |                  |              |            |
|       | <u>B201</u>  | 1/0020                  | The Lodge         | 25/06/2011    | 02/07/2011 |               |                  |              |            |
|       | Holiday      | maker Hist              | tory              |               |            |               |                  |              |            |
|       | Even         | t of                    | Event Type        | Event By      | Eve        | ent Time      | Description      |              |            |
|       | RECO         | 0071                    |                   | ian           | 24/        | 10/2012 12:08 | Monies receive   | ed in        |            |
|       |              |                         | Cancelled booki   | ng ian        | 24/:       | 10/2012 12:02 | Booking Cance    | lation       |            |
|       |              |                         | Change of book    | kin ian       | 24/:       | 10/2012 12:02 | Change to Car    | ncelled      |            |

On the lower half of the History screen, you can see the Receipt for the cancellation fee we have received in, plus details of the cancelled booking.

#### **Deposit Received and Full Paid Bookings**

The process for cancelling bookings where you have received monies follows a very similar process to above. However where this will differ is the monies we have received in for the Holidaymaker.

From the booking screen, click on the Cancel Booking button:

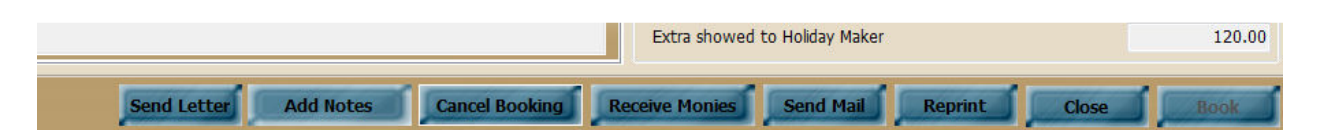

Confirm that you wish to cancel the booking and choose if you want to charge a cancellation fee.

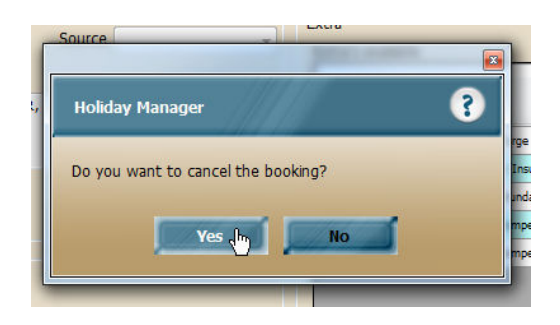

Once you have completed these steps your booking is now cancelled:

| g Info Bool | king Summary | Booking   | History          |          |                 |                |                 |
|-------------|--------------|-----------|------------------|----------|-----------------|----------------|-----------------|
| Booking H   | istory       |           |                  |          |                 |                |                 |
| Reference   | 1            | Event T   | /pe              | Event By | Event Time      | Desc           | ription         |
|             |              |           |                  | ian      | 24/10/2012      | 12:32 PM New   | noliday booking |
| REC00072    |              |           |                  | ian      | 24/10/2012      | 12:32 PM Monie | s received in   |
| REC00073    |              |           |                  | ian      | 24/10/2012      | 12:32 PM Monie | s received in   |
|             |              | Change o  | f booking status | ian      | 24/10/2012      | 12:32 PM Chang | e to Full Paid  |
| _           |              | Change of | f booking status | ian      | 24/10/2012      | 12:33 PM Chang | je to Cancelled |
|             |              | Cancelled | booking          | ian      | 24/10/2012      | 12:33 PM Booki | ng Cancellation |
| Date        | n Invoid     | e Date    | Receipt Date     | Event By | Reference       | Credit         | Debit           |
| 24/10/201   | 2 24/10      | /2012     | 24/10/2012       | ian      | REC00073        | 1,173.3        | 8 0.00          |
| 24/10/201   | 2 24/10      | /2012     | 24/10/2012       | ian      | REC00072        | 445.8          | 8 0.00          |
| 24/10/201   | 2 24/10      | /2012     |                  | ian      | INV00186        | 0.0            | 0 1,173.38      |
| 24/10/201   | 2 24/10      | /2012     |                  | ian      | <u>INV00185</u> | 0.0            | 0 445.88        |
|             |              | -         | _                | -        | _               | _              |                 |

The monies that you have previously received in have now been moved back against the holidaymaker.

To view this, click on the Daily Accounts button, and click on the Holidaymaker monies "View" option. Your list of holidaymakers will appear here where you are holding monies:

| <u>···-·</u> |               | . 2012, 0001 | 0,00000000  | 100.00   |
|--------------|---------------|--------------|-------------|----------|
| H2012/0005   | Mrs Jean Fair | P2010/0004   | Eco Retreat | 1,619.26 |
|              |               |              |             |          |

At this point we have a couple of options. We can either refund the monies back to the holidaymaker, or we can use these monies against an alternative booking.

#### **Refunding to holidaymaker**

To refund the monies to the holidaymaker, click on the relevant holidaymaker reference, which will open the "Make New Payment" screen.

This will show full details of the payments that we have refunded to them on the left hand screen. If we have raised any cancellation fees or other invoices against the holidaymaker, these will appear on the right hand side of this screen:

| Holiday Mana    | ger : Make Nev | w Payment       |                              |            |             |         |                   |         |                |                  |               |
|-----------------|----------------|-----------------|------------------------------|------------|-------------|---------|-------------------|---------|----------------|------------------|---------------|
| Holiday M       | anager         |                 |                              |            |             |         |                   |         |                |                  |               |
| Vew Payment     | :              |                 |                              |            |             |         |                   |         |                |                  |               |
| Payment To      | Holiday Mal    | ker             | <ul> <li>Statemer</li> </ul> | nt Number  | Auto        |         | Statement Note    | S       |                |                  |               |
| lef No          | H2012/000      | )5              | Stater                       | nent Date  | 24/10/2012  | -       |                   |         | •              | •                |               |
| Mrs Jean Fairco | ott            |                 | Staten                       | nent Total | 1619        | 9.26    |                   |         |                |                  |               |
| Longwell Drive, | "              |                 | 14/thh                       | ald Manian |             |         |                   |         |                | -                |               |
|                 |                |                 | vvicrin                      |            |             | 0.00    | Payment Met       | hod 📃   | 1              | -                |               |
|                 |                |                 | lota                         | I Payment  | 101         | 9.20    | Refere            | nce     |                |                  |               |
|                 |                |                 |                              |            |             |         |                   |         |                |                  |               |
| Booking<br>Date | Receive        | Booking<br>From | Booking                      | Booking    | Reference   | Booking | ) Invoice<br>Date | Booking | Booking        | Booking          | Referenc      |
| 24/10/2012      | 24/10/2012     | 19/01/2013      | 02/02/2013                   | B2012/0013 | Eco Retreat |         |                   |         |                |                  |               |
| 24/10/2012      | 24/10/2012     | 19/01/2013      | 02/02/2013                   | B2012/0013 | Eco Retreat |         |                   |         |                |                  |               |
| 4/10/2012       | 24/10/2012     | 19/01/2013      | 02/02/2013                   | B2012/0013 | Eco Retreat |         |                   |         |                |                  |               |
| 24/10/2012      | 24/10/2012     | 19/01/2013      | 02/02/2013                   | B2012/0013 | Eco Retreat |         |                   |         |                |                  |               |
| 24/10/2012      | 24/10/2012     | 19/01/2013      | 02/02/2013                   | B2012/0013 | Eco Retreat |         |                   |         |                |                  |               |
| 24/10/2012      | 24/10/2012     | 19/01/2013      | 02/02/2013                   | B2012/0013 | Eco Retreat |         |                   |         |                |                  |               |
| 24/10/2012      | 24/10/2012     | 19/01/2013      | 02/02/2013                   | B2012/0013 | Eco Retreat |         |                   |         |                |                  |               |
|                 |                |                 |                              |            |             |         |                   |         |                |                  |               |
|                 |                |                 |                              |            |             |         |                   |         |                |                  |               |
| •               |                | III             |                              |            | - F         | •       |                   |         |                |                  |               |
|                 |                |                 | Total Incor                  | ne         | 1619.26     |         |                   |         | Total Expendit | ure              | 0.00          |
|                 |                |                 |                              |            |             |         |                   |         | Ipdate         | Pre <u>v</u> iew | <u>C</u> lose |

To make the payment, select the Statement Date, Payment method and any reference, and click on Update.

This will update the system that the payment has been sent back to the holidaymaker and clear their account.

#### Moving monies to new booking

If you are rebooking this holidaymaker to a new holiday, we can use the monies they have already paid against the new booking.

To do this, make a new booking in the usual way.

When you click on the Receive Monies for this booking, you will notice a new box has appeared, titled Outstanding Adjustment.

This box will show any monies that are currently held against this holidaymaker.

To use this money against this invoice, simply click on the Add Adjustment option, and the monies will be apportioned to the outstanding invoice:

| Holiday Manage                              | r : Receive Payme       | nt                     |                        |          |            |           |                    |           |       |
|---------------------------------------------|-------------------------|------------------------|------------------------|----------|------------|-----------|--------------------|-----------|-------|
| Holiday Manager                             |                         |                        |                        |          |            |           |                    |           |       |
|                                             |                         |                        | 1411                   |          |            |           |                    |           |       |
| New Payment 1                               | In                      |                        |                        |          |            |           |                    |           |       |
| Received From Holiday Maker -               |                         | Notes                  |                        |          |            |           |                    |           |       |
| Mrs Jean Fai                                | aircott                 |                        | Payment Type           | Cash     | -          |           |                    |           | *     |
| 611Longwell Drive, , Cambridge - FG5 3TR, , |                         | e - FG5 3TR,           | Card Type              |          | -          |           |                    |           |       |
|                                             |                         | Reference No           |                        |          |            |           |                    |           |       |
|                                             |                         |                        | Total Invoice          | 1173.38  |            |           |                    |           | Ŧ     |
| Property Eco Retreat                        |                         | Total Received         | 0.00                   | -        |            |           |                    |           |       |
|                                             |                         |                        | Invoice Outstanding    | 1173 38  | _          |           |                    |           |       |
| Receipt                                     | Receipt Date 24/10/2012 |                        | Outstanding Adjustment | 1173.30  | -          |           |                    |           |       |
|                                             |                         | Outstanding Adjustment | 11/3.38                |          | Adjustment |           |                    |           |       |
|                                             |                         |                        |                        |          |            |           |                    |           |       |
|                                             |                         |                        |                        |          |            |           |                    |           |       |
| Inv Date                                    | Inv No                  | Description            | 1                      | Amount   | VAT        | Received  | Outstanding        | Apportion | All   |
| 24/10/2012                                  | INV00188 70% of Ho      |                        | liday Cost             | 1,015.00 | 0.00       | 0.00      | 1,015.00           | 1,015.00  |       |
| 24/10/2012                                  | INV00188                | 188 Booking Charge     |                        | 20.00    | 0.00       | 0.00      | 20.00              | 20.00     |       |
| 24/10/2012                                  | INV00188 Cancellatio    |                        |                        | 100.00   | 0.00       | 0.00      | 10.00              | 10.00     |       |
| 24/10/2012                                  | INV00188                | Card Surch             | arde                   | 28.38    | 0.00       | 0.00      | 28.38              | 28.38     |       |
| 21/10/2012                                  |                         | card Suren             | arge                   | 20.50    | 0.00       | 0.00      | 20.00              | 20.00     |       |
|                                             |                         |                        |                        |          |            |           |                    |           |       |
|                                             |                         |                        |                        |          |            |           |                    |           |       |
|                                             |                         |                        |                        |          |            |           |                    |           |       |
|                                             |                         |                        |                        |          |            |           |                    |           |       |
|                                             |                         |                        |                        |          |            |           |                    |           |       |
|                                             |                         |                        |                        |          |            |           |                    |           |       |
|                                             |                         |                        |                        | Among    | Inunical   | Desuisure | Ford Mail          | Undate    | Close |
|                                             |                         |                        |                        | Anienc   | Thronce    | Preview   | aenu <u>Pt</u> ail | opuace    | Ciose |

The money will automatically update the Apportion column for the outstanding invoice items.

Click on the "Update" button to update this transaction as you would normally.

If the adjustment does not cover the full amount of the outstanding invoice, any remainder will show in the Invoice Outstanding box ready to be received by the relevant payment method afterwards.

NB. When using an adjustment, if the monies do not cover the outstanding invoice amount, you will need to update the adjustment transaction, leaving the partially received invoice outstanding. You can then return to this invoice to receive in the remainder separately, you cannot receive received monies and adjustments on one receipt, these must be done separately!